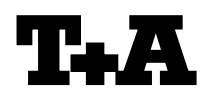

| evice: K2M<br>Iodule/Subassembly:                                                                                                    |                                                             |                                                                                                    |
|----------------------------------------------------------------------------------------------------|-------------------------------------------------------------|----------------------------------------------------------------------------------------------------|
| Re:                                                                                                    | Firmware Update                                             |                                                                                                    |
| Einleitung                                                                                                    |                                                             | Introduction                                                                                                    |
| Der K2M beinhaltet drei Prozesso<br>prozessor, Streaming-Client Prozess<br>DVD Laufwerksprozessor. Alle<br>können mit Hilfe eines USB Spe<br>upgedatet werden. | oren: Haupt-<br>sor und den<br>Prozessoren<br>eicher Sticks | The K2M contains three processors: main processor, network/streaming-client processor and DVD processor. The firmware for these processors can be updated by an USB memory stick. |
| HINWEIS<br>Benutzereinstellungen gehen<br>Firmwareupgrade verloren.                                                                                            | bei einem                                                   | Note<br>All user settings will be lost when performing<br>a firmware upgrade.                                                                                                    |
| Fehlerhaftes Vorgehen oder ein S<br>beim Upgradeprozess können<br>vollständigen Funktionsverlust d<br>führen. Das Upgrade geschieht<br>Gefahr.                 | Stromausfall<br>zu einem<br>les Gerätes<br>auf eigene       | Errors during the upgrade process or an interruption of the mains power may damage the device. The upgrade is done on your own risk.                                              |

### INHALT

| 1 | Anzeige der installierten Hauptprozessor<br>Softwareversionen |
|---|---------------------------------------------------------------|
| 2 | Anzeige der Netzwerk- / Streaming Client<br>Software          |
| 3 | Vorbereitung für das Update per USB Speicher Stick            |
| 4 | Update der Hauptprozessor / Streamin-<br>Client Software      |
| 5 | Update der DVD Prozessor Software                             |
|   |                                                               |

## CONTENTS

| 1 | Displaying the Firmware Version of Main Processor        |  |
|---|----------------------------------------------------------|--|
| 2 | Display of Network- / Streaming Client<br>Firmware       |  |
| 3 | Preparations for the update via USB memory stick         |  |
| 4 | Update of the main processor / streaming client firmware |  |
| 5 | Update of the DVD processor firmware                     |  |
|   |                                                          |  |

# 1.) Anzeige der installierten Haupt prozessor Softwareversionen

- Gerät mit der ON-Taste auf der Front ausschalten. Gerät dann wieder einschalten und sofort nach dem Einschalten die v| Taste drücken und gedrückt halten, bis das "Software Update Menü" auf dem Display erscheint.
- Zur Zeile UPDATE gehen und OK drücken.
- Jetzt kann mit den Cursor Tasten < und > die Softwareversion f
  ür den Hauptprozessor angezeigt werden
- Menü schließen durch mehrfaches Antippen des STOP (□) Tasters.

#### 1.) Displaying the Firmware Version of Main Processor

- Switch the K2M off with the ON button on the front panel. Switch the Player back ON again and immediately after switch on, press the v button on the front panel and keep it pressed until the "Software Update Menu" appears on the display.
- Go to the UPDATE menu item and press OK.
- Now you can display the firmware versions of main processor by pressing the < and > cursor buttons.
- Close the menu by repeatedly pressing the STOP ( □ ) button.

| 2.) Anzeige der Netzwerk- / Streaming                   | 2.) Display of the Network- / Streaming                 |
|---------------------------------------------------------|---------------------------------------------------------|
| Client Softwareversion                                  | Client Firmware                                         |
| Die Streaming Client Software ist über das Web-         | The firmware version of the network client can be       |
| Interface per Browser abrufbar. Stellen Sie dazu        | found out via the K2M's Webinterface. Open a            |
| eine Verbindung von einem PC zu dem Netzwerk            | browser (Firefox or InternetExplorer) on a PC           |
| her, an den auch der K2M angeschlossen ist.             | connected to your network. Input the K2M's              |
| Geben Sie in einem Browser (z.B. Firefox oder           | network address in the address field of the             |
| InternetExplorer) die Adresse des K2M ein.              | browser.                                                |
| Es wir Ihnen sodann das Webinterface des K2M            | The K2M web interface will now be displayed by          |
| dargestellt.                                            | your browser.                                           |
| Hinweis                                                 | Note                                                    |
| Falls Sie DHCP in Ihrem Netzwerk verwenden              | If you are using DHCP in your Network, you can          |
| können Sie die Adresse des K2Ms mit einem IP-           | find out the current address of the K2M by using        |
| Scanner ermitteln. (z.B. dem als Freeware               | an IP-Scanner tool (for example the free ware           |
| erhältlichen "Angry-IP-Scanner"                         | "Angry-IP-Scanner"                                      |
| ( <u>http://www.angryziber.com/w/Home</u> )             | <u>http://www.angryziber.com/w/Home</u> ).              |
| Clicken Sie auf der linken Seite des Webinterface       | Click on " <b>DEVICE STATUS</b> " on the left hand side |
| auf den Punkt " <b>DEVICE STATUS</b> ". Hier wird Ihnen | of the web interface. The firmware version will now     |
| nun die aktuelle Client Softwareversion Ihres K2M       | be displayed in the last row on the right panel (see    |

# K2M: Web-Interface

picture below).

angezeigt (s. Abb. unten).

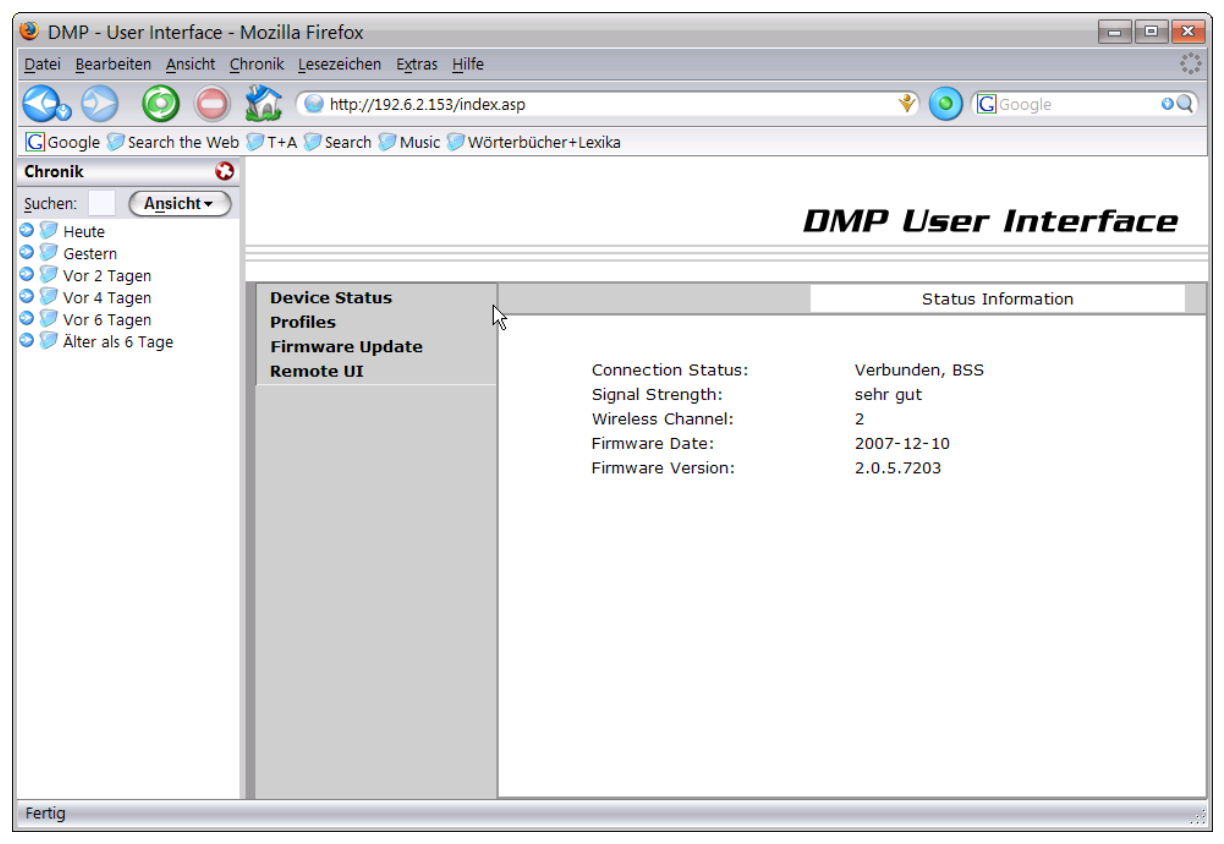

# Update der Firmware per USB Stick

# Update of the Firmware via an USB Stick

#### 3.) Vorbereitung für das Software-update per USB Stick

#### A) Hardwarevoraussetzung

• USB Speicher Stick mit mehr als 10MB freiem Speicher (FAT32 formatiert).

#### B) Vorbereitung des USB Sticks

• Bitte laden Sie sich von der T+A homepage (www.taelektroakustik.de) das aktuellste Softwarepaket für den K2M herunter. Entpacken Sie dann das komprimierte File und kopieren Sie den gesamten Inhalt direkt auf Ihren USB Stick. (Bitte nicht in einen Unterordner legen !)

#### 3.) Preparations for the firmware upgrade via USB memory stick

#### A) Hardware Requirements

• USB memory stick with more than 10MByte free memory space (FAT32 formatted)

#### B) Preparation of the USB memory stick

• please get the newest T+A K2M update package from the T+A homepage (<u>www.taelektroakustik.com</u>), decompress the file and copy the whole contents to your USB stick (please don't use subdirectories !)

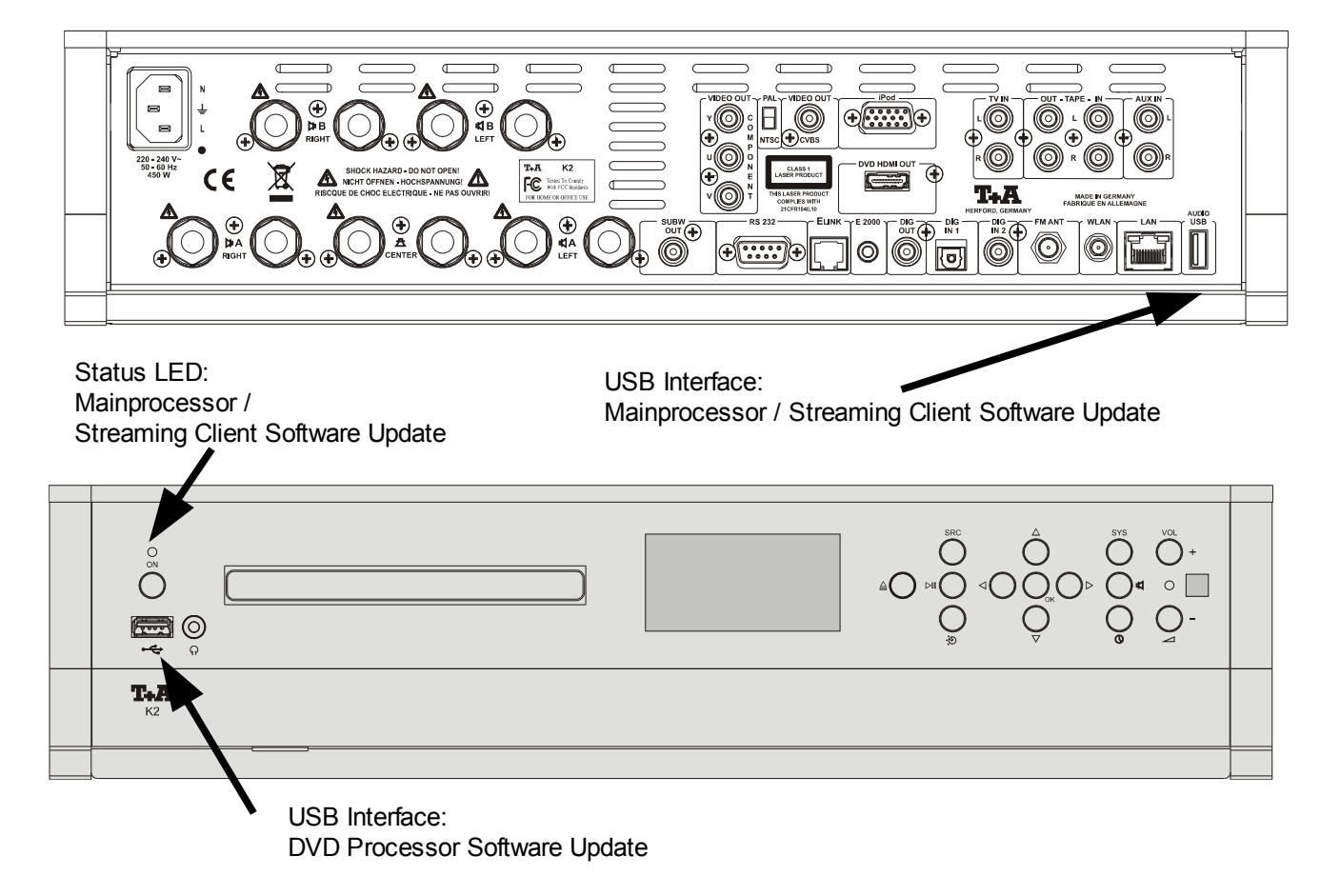

Abb.1 / Fig.1

#### 4.) Update der Software (nur Mainprozessor und, Streaming Client!)

- Lesen Sie die der Firmware beigefügte README Textdatei, und beachten Sie alle in dieser Datei gegebenen Hinweise.
- Stecken Sie den USB Stick in die USB Buchse an der Rückseite des K2M (s. Abb. 1)
- Schalten Sie den K2M mit der ON Taste an der Gerätefront aus und wieder ein.
- Drücken Sie gleich nach dem Einschalten die Cursor Taste v am Gerät und halten Sie sie gedrückt, bis im Gerätedisplay das "Software Update Menü" erscheint.
- Gehen Sie mit den Cursortasten zur Zeile UPDATE und drücken Sie OK. Der Fokus springt nun nach rechts.
- Wählen Sie nun mit den Cursor Tasten < und</li>
   > die Einstellung "usb" und bestätigen Sie mit OK. Die Anzeige "start USB Upd" sollte nun in Großbuchstaben erscheinen. Starten Sie den Updatevorgang nun mit zweimaligem Druck auf die OK Taste.
- Der aktuelle Fortschritt des Updatevorgangs wird durch die Power LED angezeigt (Dauer bis zu 5 min).

Schalten Sie den Player bitte keinesfalls

während der Programmierung aus !!!

#### 4.) Update of the Firmware (mainprocessor and streaming client only!)

- Read the README Textfile coming with the new firmware and follow the instructions given in this file.
- Insert your USB memory stick into the rear USB connector of the K2M (s. Fig. 1).
- Switch the K2M OFF and ON again with the ON button on the front panel.
- Immediately after power ON, press the v cursor button on the front panel and keep it pressed until the **Software Update Menu**" appears on the display of the player.
- navigate to the line UPDATE and press OK. The focus will now jump to the right side of the display.
- Now choose "usb" with the < and > cursor buttons and press OK. The display should now show "start USB Upd" in capital letters. Please press again the OK button twice for starting the update process.
- The update process can take **up to 5 min** and will be indicated by the POWER LED (please see tab 1)

A T T E N T I O N: Please never switch off the device while programming is in progress !!!

 Nach Ende des Programmiervorgangs führt der Player automatisch einen Reset durch und startet neu.
 After programming has been finished, the player performs a RESET and starts again.

| Status / LED                                           | 1<br>(ON, red) | 2<br>(ON, blue) |  |  |
|--------------------------------------------------------|----------------|-----------------|--|--|
| Firmware Update aktiv /<br>firmware update in progress | 0              | F               |  |  |
|                                                        |                |                 |  |  |
| Error                                                  | F              | F               |  |  |
|                                                        |                |                 |  |  |
|                                                        |                |                 |  |  |

O: LED leuchtet / LED is glowing

F: LED blinkt / LED flashes

ACHTUNG:

| A C H T U N G:                                                                                                    | A C H T U N G:                                                                                                    |  |  |
|----------------------------------------------------------------------------------------------------|----------------------------------------------------------------------------------------------------|--|--|
| Sollte ein Fehler bei dem Programmiervorgang                                                                                                    | If a programming error occurs (Power LED                                                                                                    |  |  |
| auftreten (Power LED blinkt rot und blau),                                                                                                    | flashes red and blue) please switch the K2M                                                                                                    |  |  |
| schalten Sie den K2M mit eingestecktem USB                                                                                                    | with his main power switch off and on again                                                                                                    |  |  |
| Stick am Netzhauptschalter aus und wieder                                                                                                    | (let the USB stick connected)                                                                                                    |  |  |
| ein.                                                                                                    | If the firmware has not been erased by the                                                                                                    |  |  |
| Soweit die Firmware noch vollständig im Gerät<br>vorhanden ist, startet das Gerät neu. Gehen<br>Sie dann bitte wie unter C vor.                                                    | update process the K2M will start again.<br>Please repeat the update process from step<br>C.                                                                  |  |  |
|                                                                                                    |                                                                                                    |  |  |
| Sollte die Firmware bereits teilweise gelöscht                                                                                                    | If no valid firmware is available for the                                                                                                    |  |  |
| Sollte die Firmware bereits teilweise gelöscht sein, ist keine Bedienung mehr möglich. Die                                                                                         | If no valid firmware is available for the mainprocessor, user control is no longer                                                                            |  |  |
| Sollte die Firmware bereits teilweise gelöscht<br>sein, ist keine Bedienung mehr möglich. Die<br>Programmierung wird dann nach dem                                                 | If no valid firmware is available for the mainprocessor, user control is no longer possible. In this case the update process will                             |  |  |
| Sollte die Firmware bereits teilweise gelöscht<br>sein, ist keine Bedienung mehr möglich. Die<br>Programmierung wird dann nach dem<br>Einschalten ohne Bedienung erneut gestartet. | If no valid firmware is available for the mainprocessor, user control is no longer possible. In this case the update process will be restarted automatically. |  |  |

#### 5.) Update der Software (nur DVDprozessor !)

Hinweis:

Für ein Update der DVD Firmware muss der Bildausgang des K2M mit einem TV verbunden sein.

- Lesen Sie die der Firmware beigefügte README Textdatei, und beachten Sie alle in dieser Datei gegebenen Hinweise.
- Stecken Sie den USB Stick in die USB Buchse an der **Front** des K2M (s. Abb. 1).
- Falls sich eine Disc im Laufwerk befindet, entnehmen Sie diese bitte. Schalten Sie dann den K2M mit der ON Taste an der Gerätefront aus und wieder ein.
- Drücken Sie danach die Taste auf der Fernbedienung. Sie sollten jetzt auf dem TV folgende Meldung sehen:

UPGRADE DATEI GEFUNDEN

**UPGRADE**?

START: TASTE <PLAY> DRÜCKEN

Falls diese Meldung nicht sichtbar wird, sind die auf dem USB Stick befindlichen Dateien nicht für ein Update der DVD Firmware geeignet.

• Drücken Sie die OK Teste, um das Update zu starten. (Dauer bis zu 2 min)

#### 5.) Update of the Firmware (DVDprocessor only!)

Note:

Please ensure that a TV is connected to the K2M before you start the update process

- Read the README textfile coming with the new firmware and follow the instructions given in this file.
- Insert your USB memory stick into the **front** USB connector of the K2M.(s. Fig. 1)
- If there is a disc in the mechanism please remove it. Switch the K2M OFF and ON again with the ON button on the front panel.
- After that Please press the 🔁 button on the remote control. The following messages should appear on the TV:

UPGRADE FILE DETECTED

**UPGRADE** ?

PRESS PLAY TO START

If you do not see this message then the USB memory stick does not contain appropriate firmware files.

• Start the DVD upgrade process by pressing the OK key of the remote control. The update process can take **up to 2 min** 

| A C H T U N G:                                                                                                    | A T T E N T I O N:                                                                                                    |
|----------------------------------------------------------------------------------------------------|----------------------------------------------------------------------------------------------------|
| Schalten Sie den K2M bitte keinesfalls                                                                                                    | Please never switch off the device while                                                                                                    |
| während der Programmierung aus !!!                                                                                                    | programming is in progress !!!                                                                                                    |
| <ul> <li>Nach Ende des Programmiervorgangs führt<br/>der Player automatisch einen Reset durch<br/>und startet neu.</li> <li>Schalten sie bitte danach den K2M aus und<br/>wieder ein.</li> </ul> | • After programming has been finished, the player performs a RESET and starts again. Please switch the K2M after the restart off and on again. |

### <u>History</u>

Rev 1.0 initial Version

15/04/2009 (JK)

# Bemerkungen / Remarks